# 学認 (Shibboleth認証) による 日経BP記事検索サービスの 利用について

中部大学附属三浦記念図書館 ref@office.chubu.ac.jp

Ver. 2020.04

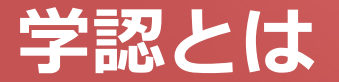

# ■ 学認(学術認証フェデレーション)

国立情報学研究所と、日本全国の学術機関が Shibboleth技術により、相 互認証連携を行なうために構築された連合体です。

所属機関が学認に参加することにより、利用者は大学の個人認証IDを利用して、学外から、いろいろなサービスを利用できるようになります。

## ■ 図書館における学認の活用

学認を利用すると、電子ジャーナルやデータベースなど、学内限定の電子 リソースを学外から利用することができるようになります。また、学認に 対応している電子ジャーナル間は、シングルサインオンでご利用いただけ ます。

ただし,すべての電子ジャーナルやデータベースが,学外から利用できる ようになるわけではありませんので,ご注意ください。

なお,利用に際しては,それぞれの出版社や機関の規程を遵守して,ご利用ください。

#### CHUBU University MIURA Memorial Library © 2017

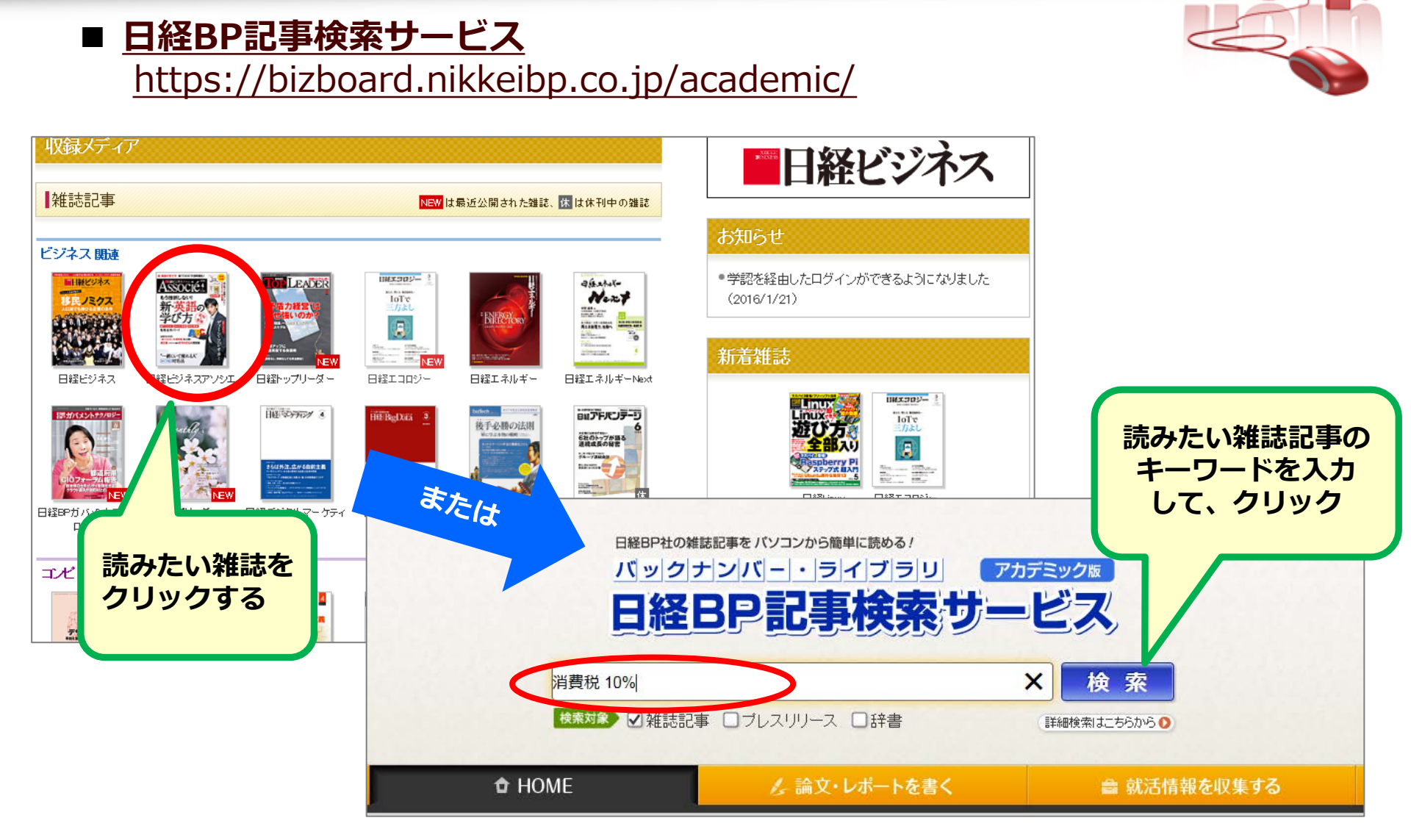

# 学認による 日経BP記事検索サービス の利用(1)

| 日経BP社<br>Nilled Radius Failure are                                                                        |
|----------------------------------------------------------------------------------------------------|
| ログインしてください (1) SSLE                                                                                       |
| ご利用になりたいサービスのユーザーID、パスワードを入力して「ログイ<br>ン」ボタンをクリックしてください。                                                   |
| ユーザーID                                                                                                    |
| パスワード                                                                                                    |
| <ul> <li>□ブイン</li> <li>○ Dとバスワードを保存しない</li> <li>○ 次のログインまでIDとバスワードを保存</li> <li>● 次回からログインを省略する</li> </ul> |
| 学認アカウントで利用する 〕 ?「学認」とは                                                                                    |

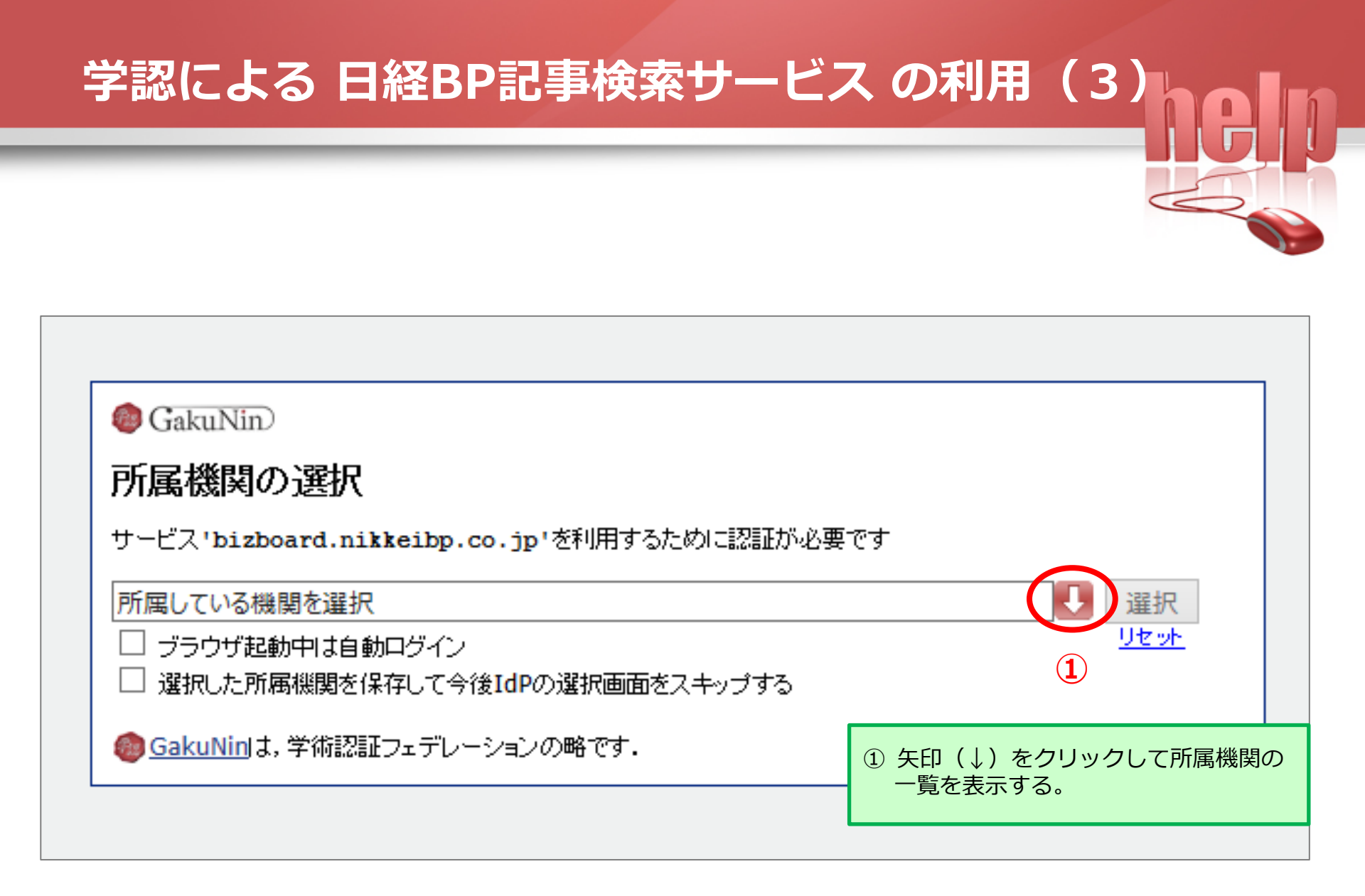

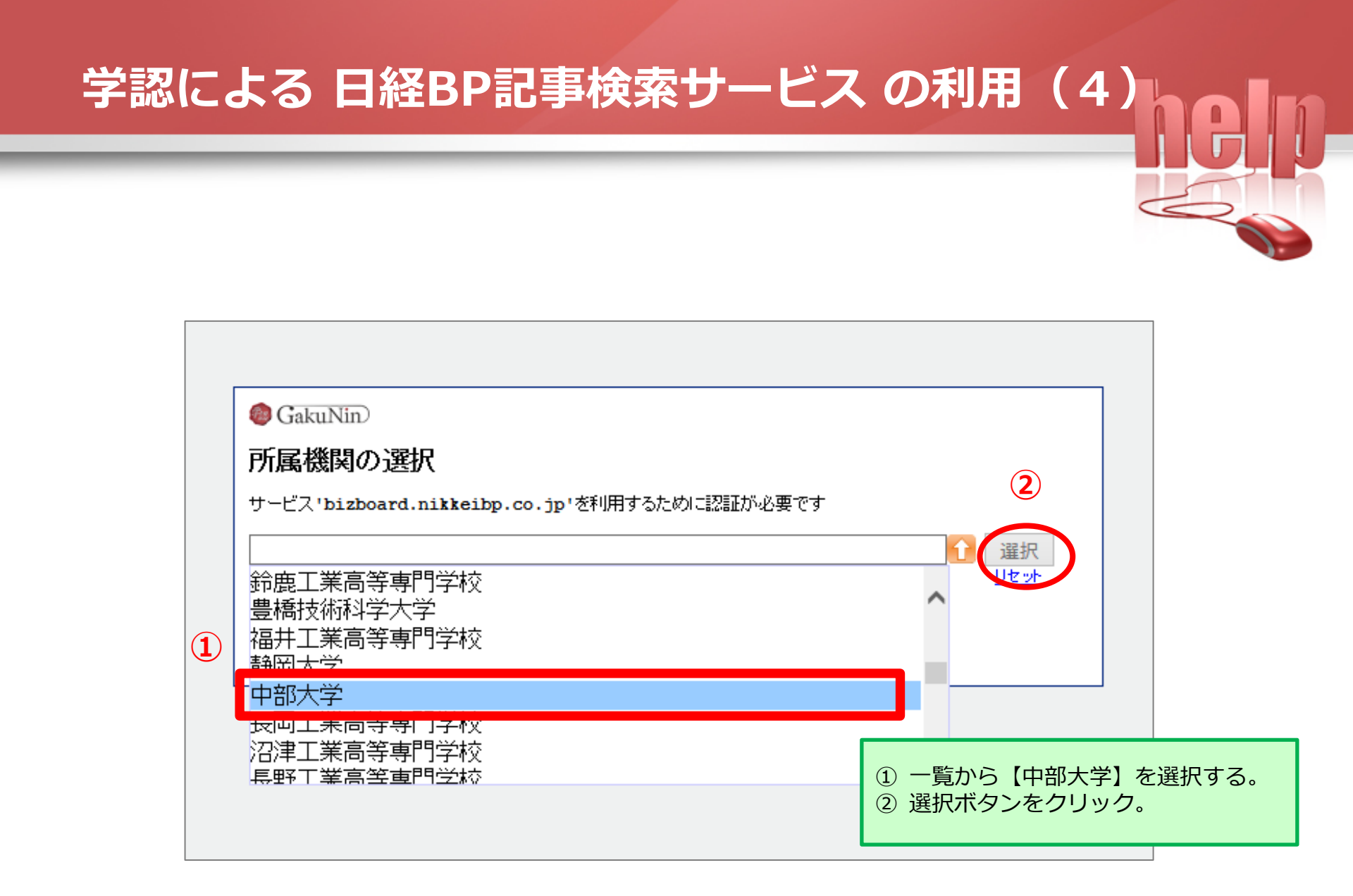

### 学認による 日経BP記事検索サービス の利用(5) 中部大学 学認 ログイン画面 他のサイト等ですでに 学認にログイン済みの 場合,同じブラウザだと ログインサービス: 日経BP記事検索サービ ログインページが表示 スアカデミック版 されません。 ユーザ名(教務部より交付された利用者個人認証) $(\mathbf{1})$ パスワード ① 中部大学発行のID/Passwordを入力。 → Tora-netや教職員専用ページに ログインを記憶しません。 アクセスする際に使う,大学の この画面をお気に入りに登録してもログイン画面は 共通認証のID/Passwordです。 【ログイン】をクリック。 Login (2) ※ ログインしてから認証されるまでに, バックナンバー・ライブラリ アカデミックロ 時間がかかることがあります。 日経BP記事検索サービス 日経BP社の雑誌検索・閲覧サービス

# 学認による 日経BP記事検索サービス の利用(6) バックナンバー・ライブラリ アカデミック板 日経BP記事検索 サービス 中部大 そ あなたがアクセスしようとしているサービス: 日経BP記事検索サービスアカデミック版 / 日経BP社 学認 ログイン画面 サービスによって提供された説明: 日経BP社の雑誌検索・閲覧サービス サービスに関する追加情報 ユーザ情報 chubu university -サービスのデータプライバシー情報 「利用案内について」を選んでください。 利用室内について: 次回ログイン時に再度チェックします。 ① 次回ログイン時に再度チェックします。(推奨) ② 今後はチェックしません。 今後はチェックしません。 キャンセル

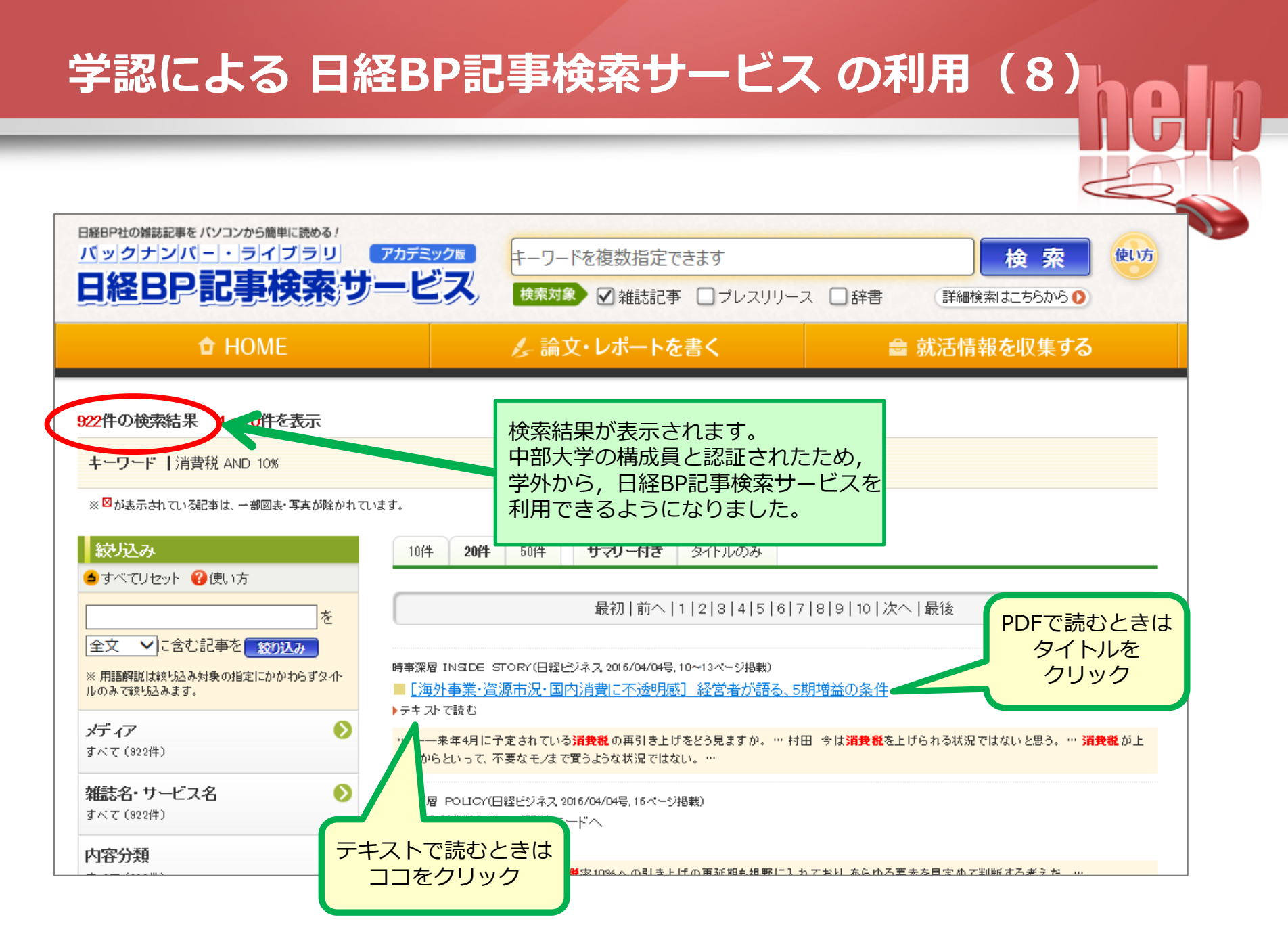